## 河南理工大学2022年春季博士招生考试初试线上笔试操作指南

## (考生版)

1. 主机位手机或平板电脑扫描下面的二维码下载安装最新版学习通APP

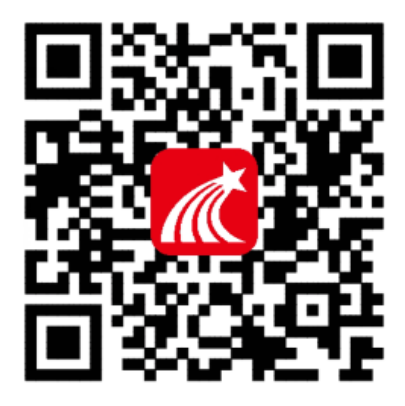

2. 登录学习通系统

(1) 启动APP, 点击屏幕下方"其他登录方式";

(2) 按下图所示输入账号信息登录系统(准考证号见准考证)。

(3) 在"完善信息"页面中,直接点击"跳过",避免绑定手机造成不便

| 11:37 🖺 🚥 | a 🗟 (37) | 11:35 📓 •••   | Sal 🙊 (38)   | 上午9:33 🗑 🖸 🖸 💭 …  | 80 ä.d 30    |
|-----------|----------|---------------|--------------|-------------------|--------------|
|           | 客版       | <             | 客服 三         | く 完善              | 信息 容服        |
| 登录        |          | 机构账号登录        |              | 请完善信息,以便下次可直<br>码 | 1技用手机号登录或找回密 |
| 手机号       |          | 194653        | 单位 ID:194653 | 186 』 手机号         |              |
| 密码        | ₩ 忘记密码?  | 10460******** | 考生准考证号       | 验证码               | 获取验证码        |
|           | 8⊉       |               | 考生8位生日数字     | 14                | 51.          |
| 新用户注册     | 手机号快捷登录  | 登录            |              | 131               | 过            |
|           |          | 新用户注          | ±₩           |                   |              |
|           |          |               |              |                   |              |
|           |          |               |              |                   |              |
|           |          |               |              |                   |              |
|           | 其它登录方式   |               |              |                   |              |
|           |          |               |              | = 0               |              |

- 3. 查看考务人员发来的考试信息
- (1) 点选"首页", 点击中间的"考试"选项;
- (2) 点选"考试列表",选择进入考试。

| 11:49 📓 🚥 |                                           | ji 🔶 36                        |
|-----------|-------------------------------------------|--------------------------------|
|           | 首页 🗸                                      | 「」」                            |
|           | ○ 找资料                                     |                                |
|           | -                                         |                                |
| 课程        | 学习资料                                      | 微应用                            |
| 常用        |                                           |                                |
| ▶ 考试      |                                           |                                |
| 4/1-25    |                                           |                                |
| /田仔       |                                           |                                |
| "与你       | ₩淡 <b>飛抖学</b> ″系列课程<br>刘连新NB              | 12                             |
| R ft      | 外科发展与临床科学研究                               |                                |
| 丰富的表义文    | <b>Z</b> 字体系                              |                                |
| 9         |                                           | **                             |
|           | P                                         | R.                             |
|           | ([超星讲座](说文解字                              | <ul> <li>)与中国文化) 专题</li> </ul> |
|           |                                           |                                |
| (迷惘的一代    | <ol> <li>(太阳照常升起)</li> <li>(二)</li> </ol> | 8                              |
| 首页        | 消息 笔记                                     | 我                              |

根据考务人员发来的考试通知参加考试
 查看考试通知,参加彩排演练及正式考试。

(1) 客观题型,直接在系统内作答;

(2) 主观题型在<u>答题纸作答</u>,并<u>用考试系统内的摄像功能拍照上传,不得</u> <u>调用其他拍照软件</u>;

(3)考试结束前,要确保主观题答案上传到考试系统内相应的答题区域;(4)正式考试默认到时自动收卷,不准提前交卷。

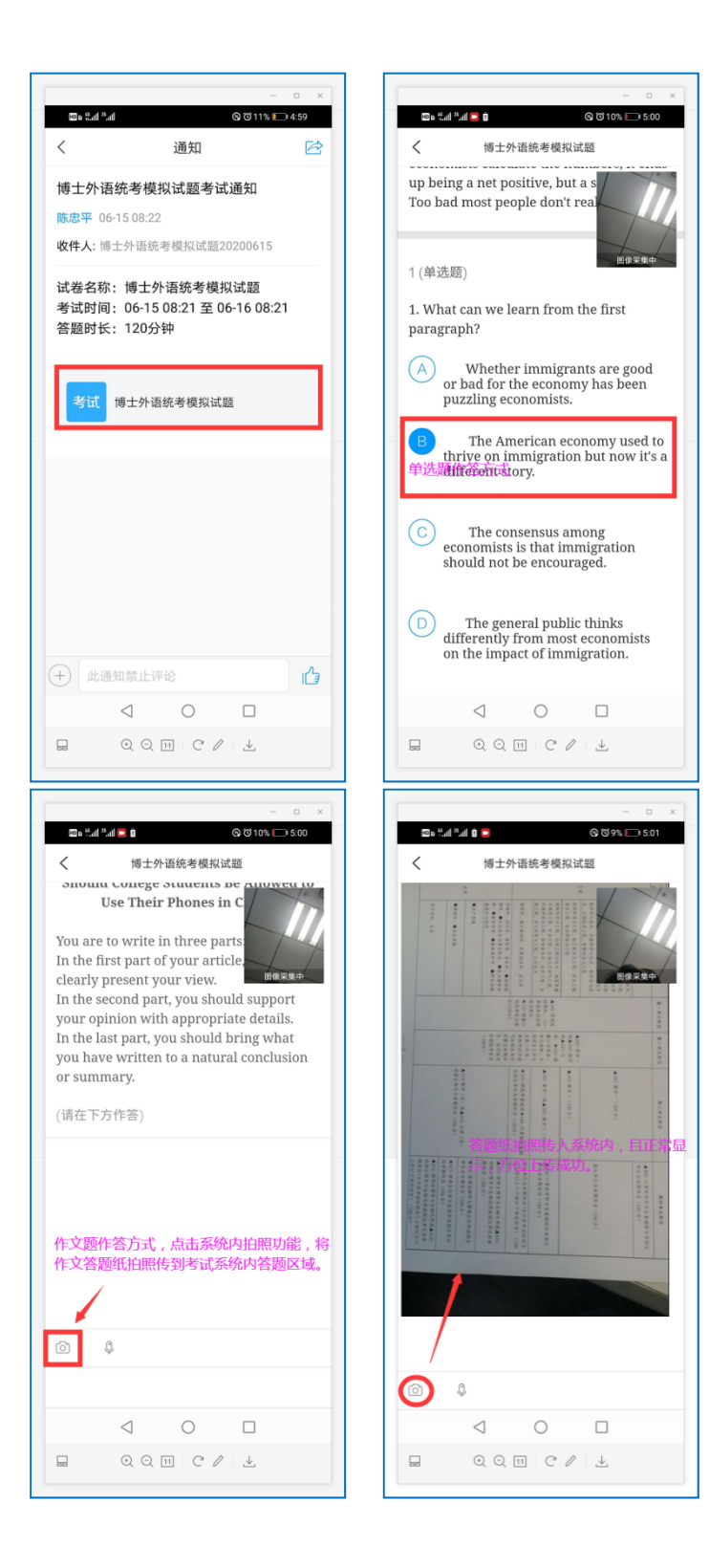